#### Step by Step Guide to Common Application – HKU

1. Go to <a href="https://www.commonapp.org/">https://www.commonapp.org/</a>, then click "Apply Now"

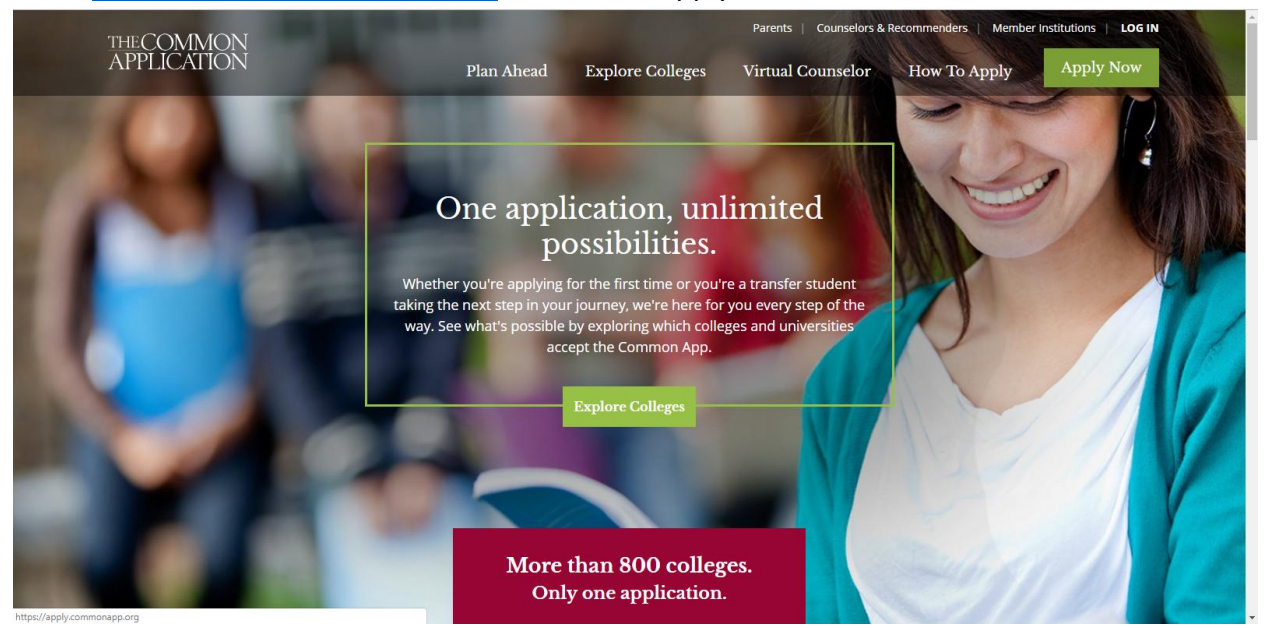

2. Click "create an account" to register for an application account

| THE CON<br>APPLICA                                                                     | 1MON<br>ATION                                    |  |
|----------------------------------------------------------------------------------------|--------------------------------------------------|--|
| First Year Students                                                                    | Transfer Students                                |  |
| First year student? Great Er<br>password below to sign in e<br>get started.<br>Email * | In<br>ster un consiliant<br>create an account to |  |
| * Indicates Required Field Sign Need Help2   For                                       | In tot password?                                 |  |
| Download the                                                                           | Mobile App                                       |  |

### 3. Create your account:

|                                                                                                    | THE CO<br>APPL                                                                                                    | OMMON<br>ICATION                                                                                                    |                                |
|----------------------------------------------------------------------------------------------------|----------------------------------------------------------------------------------------------------|----------------------------------------------------------------------------------------------------|--------------------------------|
|                                                                                                    | Account Creation                                                                                                    |                                                                                                    |                                |
| 1944                                                                                                    | 1 Registration Type 2 Log                                                                                                    | in Credentials 3 Registration Information                                                                                                    |                                |
|                                                                                                    | Nelcome to the Common Application! Please tell us how you will use                                                                                                    | the system so we can prepare your account. If you are unsure,                                                                                                    | we                             |
|                                                                                                    | encourage you to explore each option before you continue.                                                                                                    |                                                                                                    |                                |
|                                                                                                    | am a(n): * <ul> <li>First Year Student</li> </ul>                                                                                                    |                                                                                                    |                                |
|                                                                                                    | Transfer Student                                                                                                    |                                                                                                    |                                |
|                                                                                                    | Education Professional     Parent or Other Adult                                                                                                    |                                                                                                    |                                |
|                                                                                                    | Clear                                                                                                    |                                                                                                    |                                |
|                                                                                                    |                                                                                                    | Cancel                                                                                                    | Continue                       |
|                                                                                                    |                                                                                                    |                                                                                                    |                                |
|                                                                                                    |                                                                                                    | and all all all all all all all all all al                                                                                                    |                                |
| te                                                                                                    | ©2018 The Common Application <u>Terms of Use</u> <u>Privacy Policy (upp</u>                                                                                                    | lated July 31. 2018) ADA-Compliant Application PDE System                                                                                                    | Requirements                   |
|                                                                                                    | THECC<br>APPLI                                                                                                    | DMMON<br>CATION                                                                                                    |                                |
| A                                                                                                    | ccount Creation                                                                                                    |                                                                                                    |                                |
|                                                                                                    |                                                                                                    |                                                                                                    |                                |
|                                                                                                    | 1 Registration Type 2 Login                                                                                                    | Credentials 3 Registration Information                                                                                                    |                                |
| Er                                                                                                    | nail Address *                                                                                                    | We collect your email address and sha                                                                                                    | re it with the                 |
| s.                                                                                                    | ample@gmail.com                                                                                                    | colleges to which you apply so that the<br>can communicate with you directly rega<br>application. We don't share your person                                                                                                    | colleges<br>arding your<br>nal |
| Re                                                                                                    | e-type Email Address *<br>ample@amail.com                                                                                                    | Powered by TrustArc identifying information with third parties not member colleges for their marketing promotional services. Privacy policy.                                                                                                    | who are g or                   |
| Pa                                                                                                    | issword *                                                                                                    | To help protect the security of your account, passwords must meet the                                                                                                    | a following                    |
|                                                                                                    |                                                                                                    | requirements:<br>• Length between 10 and 32 characters                                                                                                    |                                |
| Re                                                                                                    | e-type Password *                                                                                                    | <ul> <li>At least one upper case alphabetic character</li> <li>At least one lower case alphabetic character</li> <li>At least one numeric character</li> </ul>                                                                                        |                                |
|                                                                                                    |                                                                                                    | At least one special character     No space characters                                                                                                    |                                |
|                                                                                                    |                                                                                                    | Back                                                                                                    | Continue                       |
| 1 all a                                                                                                    |                                                                                                    |                                                                                                    |                                |
| The                                                                                                    |                                                                                                    |                                                                                                    |                                |
| A CANANA CANANA                                                                                                    | 1 1 1 1 1 1 1 1 1 1 1 1 1 1 1 1 1 1 1                                                                                                    |                                                                                                    |                                |
|                                                                                                    | THE CO<br>APPL                                                                                                    | DMMON<br>ICATION                                                                                                    |                                |
| States - Second                                                                                                    |                                                                                                    |                                                                                                    |                                |
|                                                                                                    | Account Creation                                                                                                    |                                                                                                    |                                |
|                                                                                                    | 1 Registration Type 2 Logi                                                                                                    | n Credentials 3 Registration Information                                                                                                    | AND REAL PROPERTY              |
|                                                                                                    | Enter name exactly as it appears on official documents.<br>Do not use nicknames.                                                                                                    | Please review and consider the following before continuing:<br>The colleges that I am considering for application may communicate<br>with maker mail amail phone or level makes and or the submission of                                              |                                |
|                                                                                                    | Firstigiven name *                                                                                                    | my application (you can change this response later within your<br>account settings).                                                                                                    |                                |
|                                                                                                    | Last/family/surname *                                                                                                    | The Common Application may communicate with me by mail, email,<br>phone or text message about my account and other information<br>relevant to the admission application process (you can change this<br>response later within your account settings). |                                |
|                                                                                                    | Address *                                                                                                    | By checking this box, I represent that (i) I am age 13 or older and (ii) I have read, understood and agreed to the terms and conditions of the                                                                                                    |                                |
|                                                                                                    | Enter address                                                                                                    | under the age of 13 but<br>under the age of 18, in which case, my parent or legal guardian has<br>also read, understood and agreed to the terms and conditions of the<br>Privacy Policy and Terms of Use sections).                                   | M                              |
| statements of the second second second second second second second second second second second second second s                                                                                                    | Phone *  +1 * 000-000-0000                                                                                                    | Are you currently based in a European Union country, Iceland, Liechtenstein,                                                                                                    | TO AND AND                     |
| and the second second s | Date of birth *                                                                                                    | Ves No Clear                                                                                                    | and the second                 |
|                                                                                                    | Diana fall as a bit many a bar                                                                                                    |                                                                                                    |                                |
|                                                                                                    | college?     College?     College? |                                                                                                    |                                |
| 1 -0                                                                                                    |                                                                                                    |                                                                                                    |                                |
| + C                                                                                                    |                                                                                                    | Back Create                                                                                                    |                                |

#### 4. Fill out your personal profile:

| Dashboard My Colleges                                                                    | Common App College Search Financial Aid Resources                                                                                                    |                                                                                                    |
|------------------------------------------------------------------------------------------|----------------------------------------------------------------------------------------------------|----------------------------------------------------------------------------------------------------|
| Complete your<br>application step<br>by step<br>Courses & Grades<br>o College(c) Require | Profile Preview  View Profile Tutoria  View Profile Tutoria  View Profile Tutoria  View Profile Tutoria  View Profile Tutoria  Last/family/surname *  Last/family/surname *  Last/famil | Instructions and<br>Help →<br>I already submitted, can<br>I change some of my<br>answers?<br>You can return at any time<br>dhange your answer to<br>any question in the Common<br>App tab for future _ [+]<br>[more] →<br>What are the hours for<br>Applicant Chat?<br>Chat is available "Monday-<br>Friday, 12pm-3pm Eastern<br>Time (excluding holdays).<br>Click on the "Co [+]<br>[more] → |

5. Common Application Fee Waiver is NOT applicable to HKU application. Please select "No" for this part

| Common Application                                                     | Profile                                                                                       | Preview                                       | Help 🖈                                                                           |  |
|------------------------------------------------------------------------|-----------------------------------------------------------------------------------------------|-----------------------------------------------|----------------------------------------------------------------------------------|--|
| Profile                                                                |                                                                                               | New Profile Tutorial                          |                                                                                  |  |
|                                                                        |                                                                                               |                                               | I already submitted, can                                                         |  |
|                                                                        | Personal Information                                                                          | ✓                                             | answers?                                                                         |  |
|                                                                        | <ul> <li>Address</li> </ul>                                                                   | $\checkmark$                                  | You can return at any time<br>and change your answer to                          |  |
|                                                                        | <ul> <li>Contact Details</li> </ul>                                                           | ✓                                             | any question in the Common<br>App tab for future [+]                             |  |
| Writing                                                                | Demographics                                                                                  | ✓                                             | [more] A                                                                         |  |
| <ul> <li>Courses &amp; Grades</li> <li>0 College(s) Require</li> </ul> | ► Geography                                                                                   | ✓                                             | What are the hours for                                                           |  |
|                                                                        | ► Language                                                                                    | ✓                                             | Applicant Chat?<br>Chat is available* Monday-                                    |  |
|                                                                        | ▶ Citizenship                                                                                 | ✓                                             | Friday, 12pm-8pm Eastern<br>Time (excluding holidays).<br>Click on the "Co [ + ] |  |
|                                                                        | T Common Ann Eco Waiver                                                                       |                                               | [more] A                                                                         |  |
|                                                                        | apply for admission. Do you feel<br>circumstances might qualify you<br>waiver? *<br>Yes<br>No | that your financial<br>for an application fee |                                                                                  |  |
|                                                                        |                                                                                               | Back Continue                                 |                                                                                  |  |

- 6. The "Family" section is not related to the consideration of your application
  - It is recommended that you only provide minimal information in this section. If you wish to skip this part, input "I have limited information about this parent" in "Parent 1 Type" and "Parent 2 Type". For example:

| ✓ Testing                                                  | ▼ Parent 1                                                       | Try to think in broad or                           |
|------------------------------------------------------------|------------------------------------------------------------------|----------------------------------------------------|
| Activities     Writing     Courses & Grades     Activities | Parent 1 type * I have limited information about this parent × • | Fill: I have limited information about this parent |
| o Constatio) veriana                                       | Is parent 1 living?                                              |                                                    |
|                                                            | First/Given name                                                 |                                                    |
|                                                            | Middle initial                                                   |                                                    |
|                                                            | Last/Family/Surname                                              | blank                                              |
|                                                            | Former last/family/surname (if any) Suffix                       |                                                    |
|                                                            | Select  Country of birth Select                                  |                                                    |

• Click "Continue" to skip this section

| Dashboard My Colleges                                                                                                    | Common App College S                                                             | Search Financial Aid Resources |                                                                                                    |
|----------------------------------------------------------------------------------------------------|----------------------------------------------------------------------------------|--------------------------------|----------------------------------------------------------------------------------------------------|
| Common Application<br>✓ Profile                                                                                                    | Family                                                                           | Preview                        | Instructions and<br>Help ≁                                                                                                    |
| <ul> <li>Family</li> <li>Education</li> <li>Testing</li> <li>Activities</li> <li>Writing</li> <li>Courses &amp; Grades<br/>o College(s) Require</li> </ul> | Household     Parent 1     Parent 2     Sibling  Please specify number of Select | of siblings you have *         | What if I have more<br>than 5 siblings to add?<br>You may add bilings, half<br>siburgs, or dep siburgs<br>if you need to enter more<br>than five sib [+]<br>[more] → |

7. In the "Writing" section, you may leave it blank as HKU does not require the Personal Essay

| new understanding of yourself or others.                                                                                                    |  |
|----------------------------------------------------------------------------------------------------|--|
| <ul> <li>Describe a topic, idea, or concept you find so<br/>engaging that it makes you lose all track of time.</li> <li>Why does it captivate you? What or who do you<br/>turn to when you want to learn more?</li> </ul> |  |
| <ul> <li>Share an essay on any topic of your choice. It<br/>can be one you've already written, one that<br/>responds to a different prompt, or one of your<br/>own design.</li> </ul>                                     |  |
| <u>Clear</u>                                                                                                    |  |
| Please write an essay on the topic selected. You can type<br>directly into the box, or you can paste text from another<br>source.                                                                                         |  |
|                                                                                                    |  |
|                                                                                                    |  |
| Words entered: 0 Min: 250 / Max: 650                                                                                                    |  |
| Back Continue                                                                                                    |  |
|                                                                                                    |  |
| ► Disciplinary History                                                                                                    |  |

- 8. After filling the application form, add "The University of Hong Kong" to "My Colleges":
  - Go to "My Colleges", click "College Search"

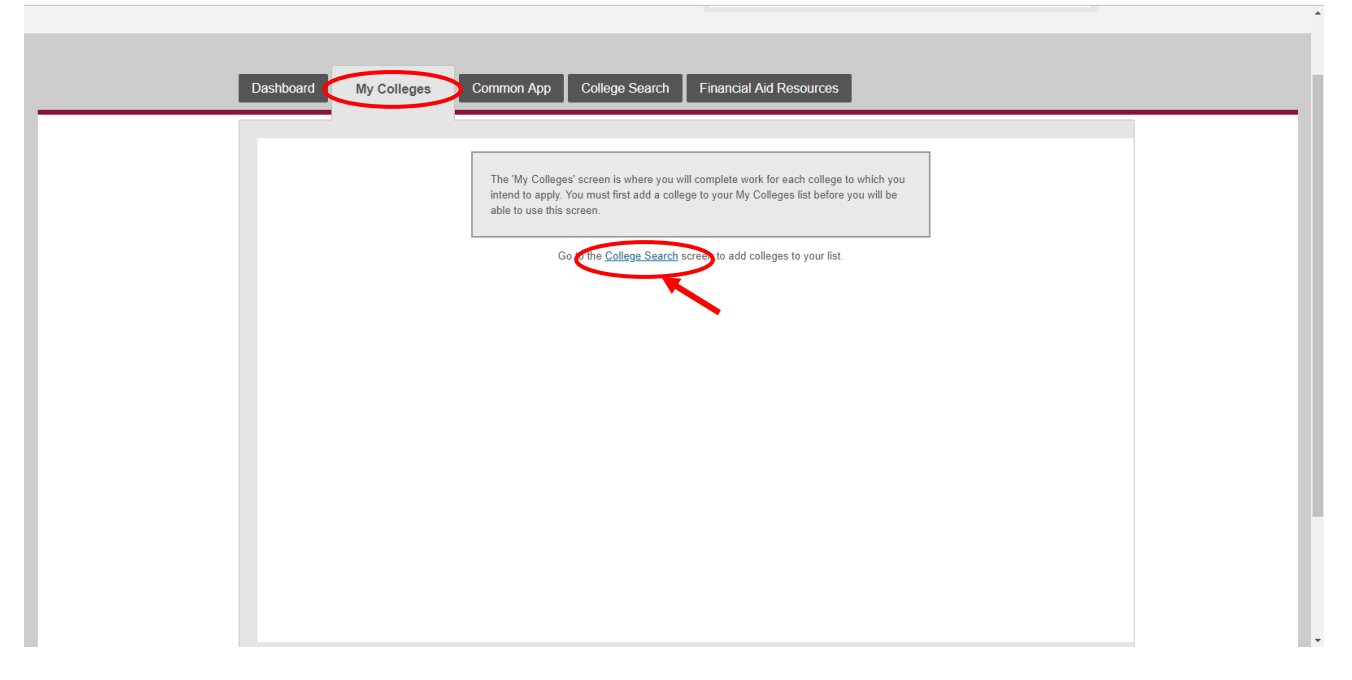

- Search for HKU by entering the below information:
  - College or City Name: The University of Hong Kong
     Country: Hong Kong

| Dashboard My Colleges | Common App College Search                                                                                                    | Financial Aid Resources                              |                                                                  |  |
|-----------------------|----------------------------------------------------------------------------------------------------|------------------------------------------------------|------------------------------------------------------------------|--|
| Criteria              | Criteria                                                                                                    | Application Requirements                             | Instructions and Help 📌                                          |  |
|                       | College or<br>City Name Separate multiple search terms with                                                                                                    | ng<br>a comma, e.g.: Washington, Boston              | How do I search for a college?<br>The College Search tab         |  |
|                       | US State Select                                                                                                    | ×                                                    | Common App member<br>colleges that interest you<br>[+]<br>[more] |  |
|                       | Distance<br>from ZIP Select  Select  Select                                                                                                    | Miles from 00000-0000                                |                                                                  |  |
|                       | Deadline on mm/dd/yyyy or after                                                                                                    | 19 Uther 2019                                        |                                                                  |  |
|                       | Application International application No fee for domestic applic<br>Fee No fee for international applications of the second second | ants (U.S. Citizens)<br>plicants (Non-U.S. Citizens) |                                                                  |  |
|                       | Writing<br>Requirements Do not require the Common<br>Do not require additional of                                                                                                    | on App personal essay<br>:ollege-specific essays     |                                                                  |  |
|                       | Standardized<br>Test Policy Always Required<br>Never Required                                                                                                    | Sometimes Required<br>Flexible Ignored               |                                                                  |  |
|                       | Letter of<br>Recommendation<br>Recommendation                                                                                                    | Required                                             |                                                                  |  |

## • Click "Search"

|                              | Ustance<br>from ZIP Select  Viscon Select  Viscon Sele |
|------------------------------|----------------------------------------------------------------------------------------------------|
|                              | Term Fall 2019 Spring 2019 Other 2019                                                                                                    |
|                              | Deadline on mm/dd/yyyy or after                                                                                                    |
|                              | Application         No fee for domestic applicants (U.S. Citizens)           Fee         No fee for international applicants (Nor-U.S. Citizens)                                                                                                    |
|                              | Writing         Do not require the Common App personal essay           Requirements         Do not require additional college-specific essays                                                                                                    |
|                              | Standardized         Always Required         Sometimes Required           Test Policy         Never Required         Flexible         Ignored                                                                                                    |
|                              | Letter of Sequired Not Required Not Required                                                                                                    |
|                              | <u>Cle</u> Search                                                                                                    |
|                              |                                                                                                    |
|                              |                                                                                                    |
|                              |                                                                                                    |
|                              |                                                                                                    |
|                              |                                                                                                    |
| 🕈 🎔 🚾 System r               | equirements License Agreement Privacy Policy (updated July 31, 2018) Terms of Use                                                                                                    |
| ©2018 The Common Application |                                                                                                    |

• Select "The University of Hong Kong" on the result list, then click "Add"

| Dashboard My Colleges   | Common App College Search Financial Aid Resources                                                                                                    |
|-------------------------|----------------------------------------------------------------------------------------------------|
| Criteria<br>Result List | Result List       i request information       college's website         Image: the University of Hong Kong       Image: Location       Image: College's website         Image: the University of Hong Kong       Image: Location       Image: College's         Image: the University of Hong Kong       Image: Location       Image: College's         Image: the University of Hong Kong       Image: Location       Image: College's         Image: the University of Hong Kong       Image: Location       Image: College's         Image: the University of Hong Kong       Image: Location       Image: Location         Image: the University of Hong Kong       Image: Location       Image: Location         Image: the University of Hong Kong       Image: Location       Image: Location         Image: the University of Hong Kong       Image: Location       Image: Location         Image: the University of Hong Kong       Image: Location       Image: Location         Image: the University of Hong Kong       Image: Location       Image: Location         Image: the University of Hong Kong       Image: Location       Image: Location         Image: the University of Hong Kong       Image: Location       Image: Location         Image: the University of Hong Kong       Image: Location       Image: Location         Image: the University of Hong Kong       I |
|                         |                                                                                                    |
|                         |                                                                                                    |

• "The University of Hong Kong" is added to your College List

| Dashboard My            | Colleges Common App College Search Financial Aid Resources                                     |                                                                                                |
|-------------------------|------------------------------------------------------------------------------------------------|------------------------------------------------------------------------------------------------|
| Criteria<br>Result List | Result List <i>i</i> request information to college's website                                  | Instructions and<br>Help ≁                                                                     |
|                         | The following college(s) were added to your My Colleges list:<br>✓ The University of Hong Kong | ege Search for a<br>?<br>ege Search tab<br>vo to find the<br>. App member<br>that interest you |
|                         | Search Again My C                                                                              | colleges                                                                                       |
|                         |                                                                                                |                                                                                                |

# 9. Go to "My College" and continue the application

|                                                             | Dashboard My Colleges                                                                                                    | Common App College Search Financial Aid Resources                                                                                                    |                                                                                                    |
|-------------------------------------------------------------|----------------------------------------------------------------------------------------------------|----------------------------------------------------------------------------------------------------|----------------------------------------------------------------------------------------------------|
|                                                             | The University of<br>Hong Kong                                                                                                    | Preview                                                                                                    | Instructions and<br>Help 🛧                                                                                                    |
| Continue the<br>application by<br>filling these<br>sections | Application<br>(2 of 3 Completed)<br>✓ Questions<br>✓ Recommenders and<br>FERPA<br>■ Review and Submit -<br>Common App<br>Writing Supplement<br>(1 of 2 Completed)<br>✓ Writing Supplement<br>■ Review and Submit -<br>Writing Supplement | All applicants applying for undergraduate admission to<br>the University are required to pay a non-refundable<br>application fee in an amount of US\$60. By proceeding<br>with and submitting your application, you agree that you<br>will pay the application fee to the University in order to<br>complete your application. If you have a question, please<br>contact us at here before proceeding with your<br>application *<br>I lagree<br>Preferred start term *<br>Fail 2019 x * | Student Visa/Entry         Permit         If you require a student visa /         etry permit to study in Hong         Kong. you are classified as a         non-loc[+1]         [more]         HKU General         Information and         Instructions         Please read the         "http://www.aal.hku.hk/admission         Information and Instructio         [+1]         [more] |
|                                                             |                                                                                                    | Regular Decision       x       *         Hong Kong Identity Card Number (if applicable). Please exclude the brackets, e.g. enter A1234567 for A1234567 (7).         A1234567                                                                                                    |                                                                                                    |

10. You are required to submit a personal statement to HKU. Please provide your personal statement by filling the "Writing Supplement" section

| Dashboard My Colleges The University of - Hong Kong -                                                                                                    | Common App College Search Financial Aid Resources                                                                                                    |
|----------------------------------------------------------------------------------------------------|----------------------------------------------------------------------------------------------------|
| Application<br>(2 of 3 Completed)<br>Questions<br>Recommenders and<br>FERPA<br>Review and Submit -<br>Common App<br>Writing Supplement<br>(1 of 2 Completed)<br>Writing Supplement<br>Review and Submit -<br>Writing Supplement | ✓ Writing Please provide information which you feel will be of information which you feel will be provide the Admissions Tutors and will help them know you better, e.g. your reasons for applying to HKU, the chosen curricula, extra-curricular activities, participation in volumetry work, past working experience, career or words). Image: The Tutor of the Admission of the Admission of the My College pages, please contact the admission of the My College pages, please contact the admission of the Admission of the My College pages, please contact the admission of the My College pages, please contact the admission of the My College page pages, please contact the admission of the My College page pages, please contact the admission of the My College page page pages, please contact the admission of the My College page page pages, please co |

11. If you have completed the application, go to "Review and Submit – Common App" and click "Review and Submit"

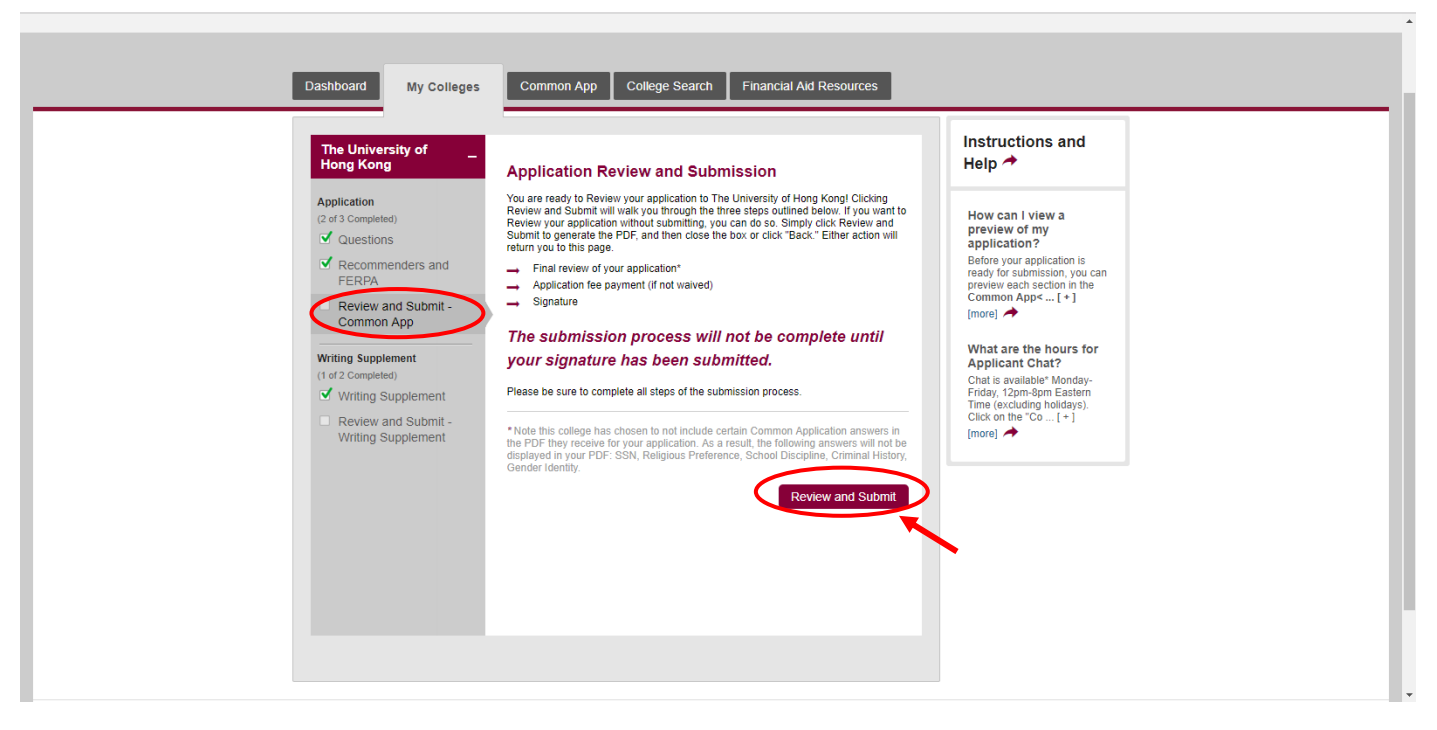